## EASTWESTBANK

*business*Bridge®Premier Business Online Banking User Guide

**View Loan Account Activities** 

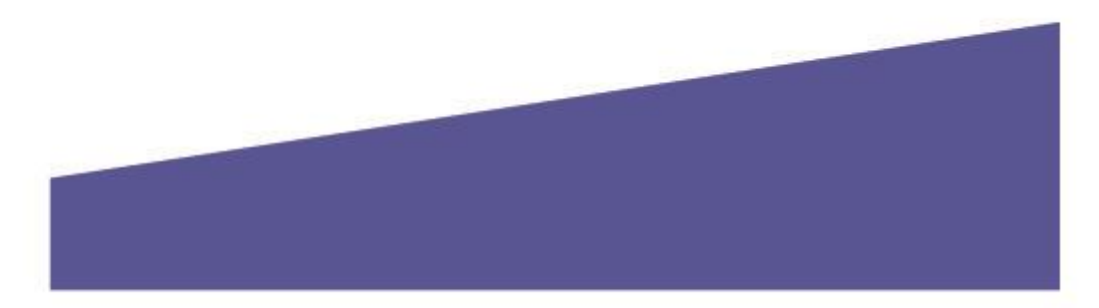

## View Loan Account Activities

Through the *business*BridgePremier system, customers have access to view account balances and up to 180 days of transaction history for their qualified business loan account(s).

Displayed options in this guide and the options available to you may vary depending on your company's enrolled services and individual user's access.

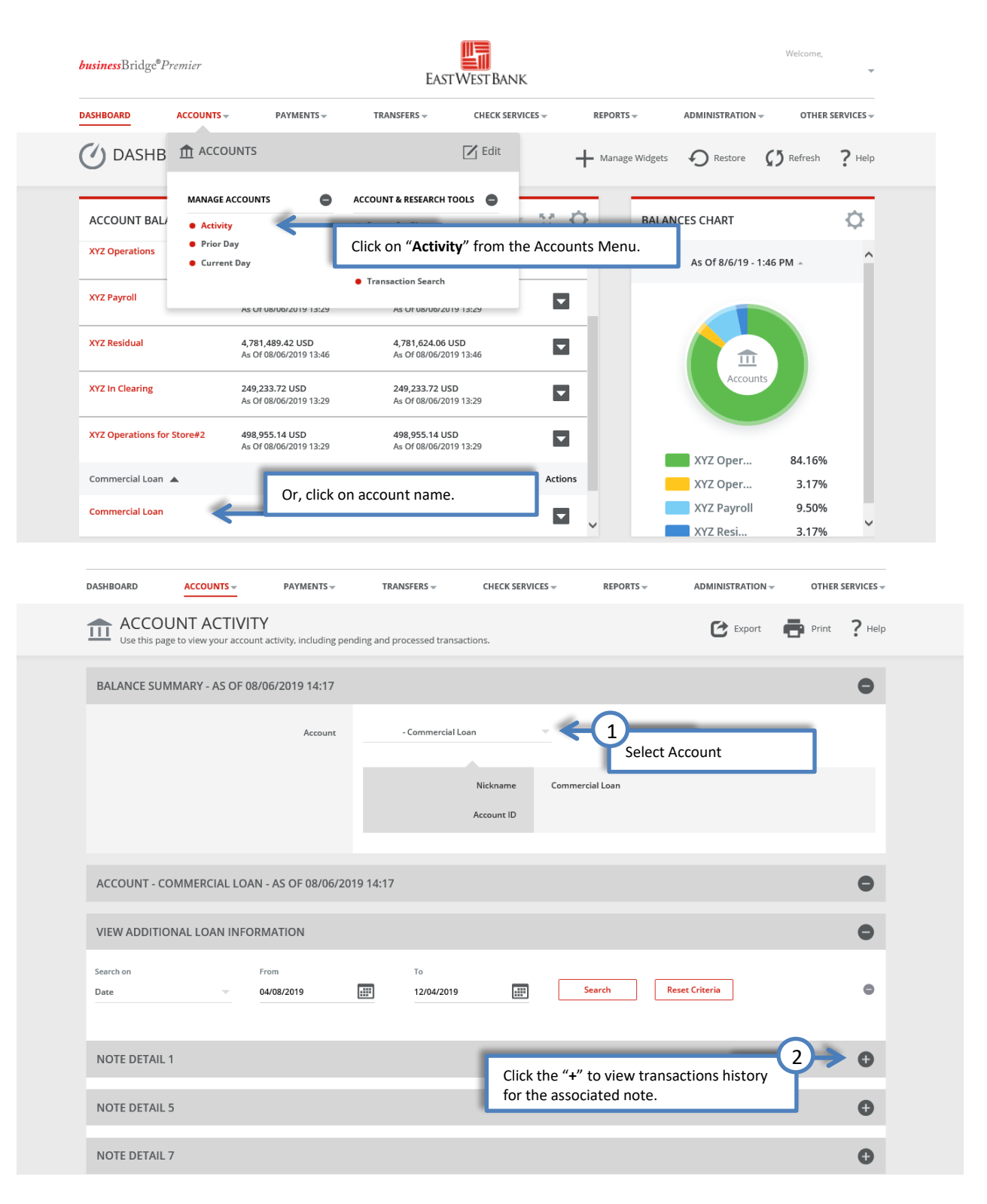

| ASHBOARD                                 | ACCOUNTS -                 | PAYMENTS -         | TRANSFERS –      | CHECK SERVI | CES 👻 RE        | PORTS - ADMI   | NISTRATION - O | THER SERVICES - |
|------------------------------------------|----------------------------|--------------------|------------------|-------------|-----------------|----------------|----------------|-----------------|
| BALANCE SUMMARY - AS OF 08/06/2019 14:17 |                            |                    |                  |             |                 |                |                |                 |
|                                          |                            | Account            | Commercial L     | oan         | Ŧ               |                |                |                 |
|                                          |                            |                    |                  |             |                 |                |                |                 |
|                                          |                            |                    |                  | Nickname    | Commercial Loa  | n              |                |                 |
|                                          |                            |                    |                  | Account ID  |                 |                |                |                 |
| ACCOUNT - 0                              | OMMERCIAL LOAN -           | AS OF 08/06/2019   | 14.17            |             |                 |                |                | •               |
|                                          |                            | 10 01 00/00/2019   |                  |             |                 |                |                | -               |
| VIEW ADDITI                              | ONAL LOAN INFORM           | ATION              |                  |             |                 |                |                | •               |
| Search on<br>Date                        | Fro 04.                    | m<br>(08/2019      | To<br>12/04/2019 |             | Search          | Reset Criteri  | 3              | 0               |
|                                          |                            |                    |                  |             | L               |                |                |                 |
| NOTE DETAIL                              | L 1                        |                    |                  |             |                 |                |                | •               |
|                                          | Current Note Balance       | 678,600.62 USD     |                  |             |                 |                |                |                 |
|                                          | Original Note Balance      | 500,000.00 USD     |                  |             |                 |                |                |                 |
|                                          | Next Payment Amount        | 1,360.00 USD       |                  |             |                 |                |                |                 |
|                                          | Next Payment Date          | 08/31/2019         |                  |             |                 |                |                |                 |
|                                          | Interest Rate              |                    |                  |             |                 |                |                |                 |
|                                          | Original Note Date         | 04/01/2019         |                  |             |                 |                |                |                 |
|                                          | Maturity Date              | 04/30/2021         |                  |             |                 |                |                |                 |
|                                          | Available Credit           | 0.00 USD           |                  |             |                 |                |                |                 |
|                                          | Late Charges Due           | 0.00.USD           |                  |             |                 |                |                |                 |
|                                          | interest rate mori rear    | 0.00 030           |                  |             |                 |                |                |                 |
| Value Date                               | Transaction<br>Description | Payment            | Withdr           | awal        | Updated Balance | Bank Reference | e Additional F | leference 🔨     |
| 08/05/2019                               | Loan Payment               | 146,277.02         | USD              |             | 678,600.62 USD  | 2              |                |                 |
| 08/05/2019                               | Regular Loan Pa            | iyment 3,722.98 US | D                |             | 824,877.64 USD  | 1              | AUGUST PA      | YMENT           |
| 08/02/2019                               | Loan Increase              |                    | 80,000           | 00 USD      | 828,600.62 USD  | 1              |                |                 |
| 07/12/2019                               | Regular Paymer             | nt 1.00 USD        |                  |             | 748,600.62 USD  | 1              |                |                 |
| 07/02/2019                               | Regular Paymer             | at 30.00 USD       |                  |             | 748,601.62 USD  | 1              |                |                 |
| 06/13/2019                               | Regular Paymer             | at 28.00 USD       |                  |             | 748,631.62 USD  | 1              |                | ~               |
| NOTE DETAIL                              | - 5                        |                    |                  |             |                 |                |                | O               |
| NOTE DETAIL                              | - 7                        |                    |                  |             |                 |                |                | Đ               |
|                                          |                            |                    |                  |             |                 |                |                | -               |

Note: \* Your Accessible Balance may include overdraft or line of credit funds.

For assistance or questions, please contact our Business Customer Service Department at (888) 761–3967, Monday through Friday, 6:00 AM to 7:00 PM PT.